Version: 2008-03-17

**UPS WEB/SNMP MANAGER** 

UPS 웹/SNMP 관리자 : 빠른 설치 설명서

## Serie CS121

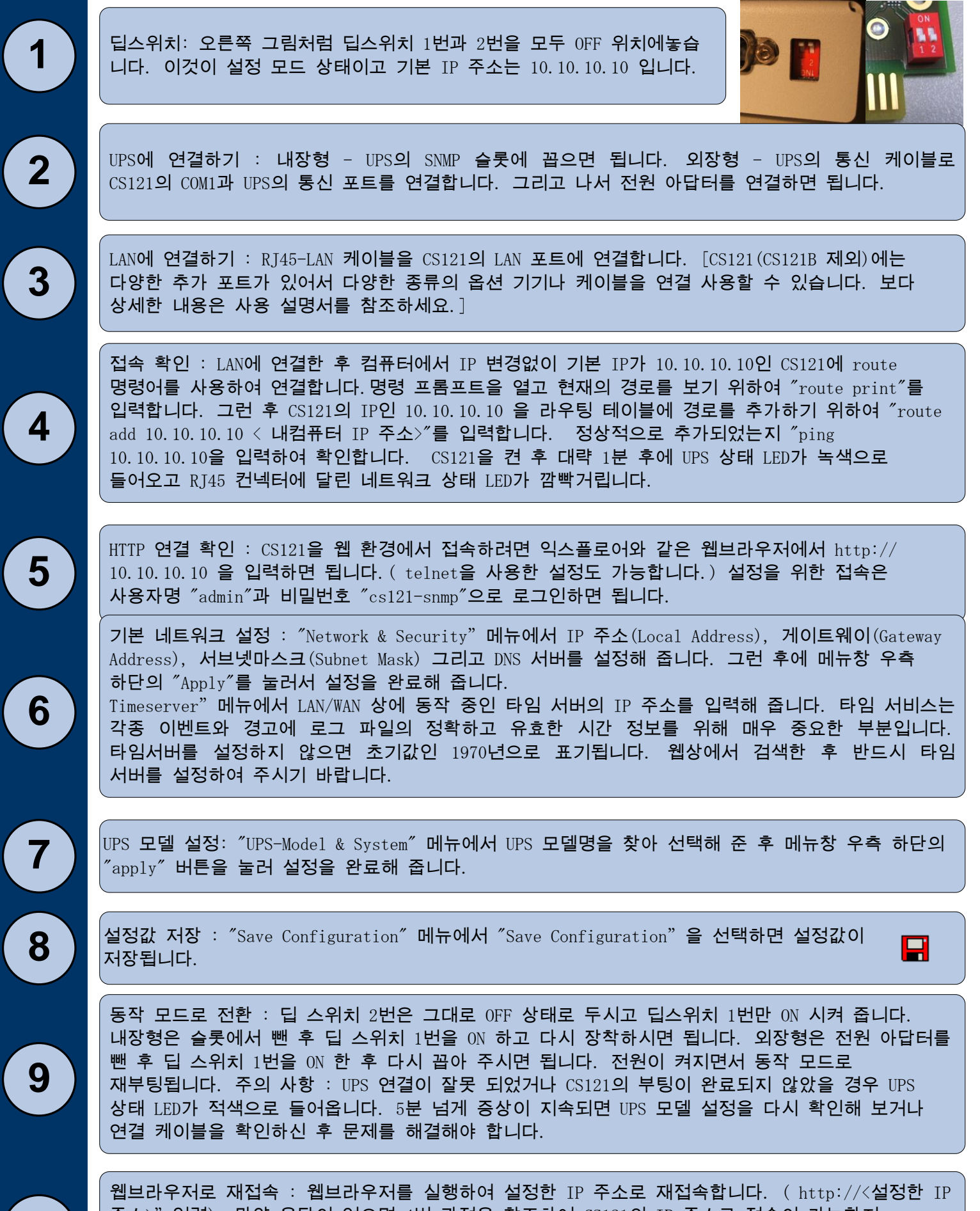

주소>"입력). 만약 응답이 없으면 4번 과정을 참조하여 CS121의 IP 주소로 접속이 가능한지 확인하여 주세요. 딥스위치나 IP설정이 정상인데도 설정 IP가 아닌 기본 10.10.10.10 으로 접속이 된다면 공급업체에 기술 지원을 요청하셔야 합니다.

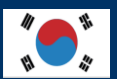

10

Serie CS121

네트워크 상의 컴퓨터에 자동 종료 실행

UPS에 연결된 모든 컴퓨터들은 CS121을 통하여 모두 정전 시 안전하게 종료될 수 있습니다. CS121에서 해당 이벤트가 발생하면 자동 종료 신호를 각 컴퓨터에 보내도록 설정해 줍니다. 그리고 자동 종료가 필요한 컴퓨터들에 RCCMD 클라이언트 프로그램을 설치해 주면 됩니다.

RCCMD 클라이언트 설치하기: UPS 제조업체를 통하여 제공된 UPS 관리 소프트웨어에 포함된 RCCMD 프로그램을 사용하거나 당사의 웹사이트(www.generex.de)에서 다운로드받을 수 있습니다. RCCMD는 설치 마법사를 제공하므로 쉽게 설치할 수 있습니다. 첫 화면에서 자동 종료 신호를 보내 줄 CS-121의 IP 주소를 입력하여 주고 순서에 따라 설정을 해 나가다 마지막 화면에 자동 종료 파일을 설정하면 됩니다. "설정"을 눌러 클라이언트 컴퓨터에서 이벤트 발생시 종료 과정에 관한 파일들을 편집할 수 있습니다. ( 또한 실행 내용인 배치 파일을 추가 변경하여 편집할 수도 있습니다.) 마지막으로 "설치"를 눌러 설치 과정을 마무리하시면 됩니다.

0

2

1

모든 RCCMD는 개별적인 제품 번호를 필요로 하며 통상 모델에 따라 다르지만 CS121 패키지에는 최소 하나의 제품 번호를 포함하고 있습니다. 추가적인 제품 번호를 UPS 공급 업체나 구입처에 문의하여 별도 구입하시기 바랍니다.

CS121의 이벤트 설정 : 웹브라우저로 CS121에 접속한 후 "Events & Alarms" 메뉴에서 "Powerfail" 이벤트를 선택하고 "Add new job" 버튼을 눌러 작업 편집 화면을 엽니다. 드롭 다운 메뉴에서 원하는 기능("Send RCCMD Shutdown to remote client")을 선택하고 클라이언트 컴퓨터의 IP를 입력해 줍니다. (포트 번호 6003) 화면 오른쪽에서는 자동 종료 신호를 언제 보낼지 선택합니다. 예 "do after 300 seconds ".

안전하게 하기 위하여 정전("Powerfail")에서는 시간 지연을 두고 RCCMD 종료 목록을 만들지만 배터리 저전압("Battery low")에서는 저전압 경고("battery low")로 인한 서버의 충돌을 피하기 위하여 시간 지연없이 설정하는 것을 권장합니다.

CS121의 옵션 기기들

CS121은 온도, 습도, 화재, 연기, 침입 센서 등을 비롯한 다양한 측정 기기를 연계하여 모니터링할 수 있습니다. IP Network (LAN/WAN) **Temperature and Humidity** 추가적으로 장착 키트, UPS MODBUS RS485 버전, 1 8 1 PROFIBUS 모델 등과 같은 COM2 COM1 액세서리도 있습니다. BACS 사용 가능한 다양한 옵션에 Battery Analyse & Care System AUX COM3 **Powerswitch Contact** 알고 싶으시면 UPS 공급 업체에 문의하시기 CS121 바랍니다.

2007년 하반기 이후 출시되는 CS121(B모델 제외)는 AUX(COM3) 포트에 BACS 배터리 관리 시스템을 연결 가능하도록 설계됩니다.